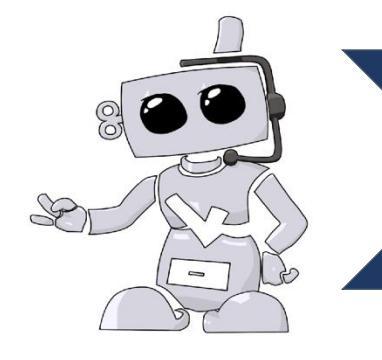

Steps to obtain your Pennsylvania Statewide PATCH Report:

1) Under your Immunization section (Home Page), scroll down to the Background Check category and select the document pictured below and click "View Document" when prompted:

| Background Check      |               |                    | + Rose/Departments        | Incomple    |
|-----------------------|---------------|--------------------|---------------------------|-------------|
| Ca Renewal Background | Check         |                    | Submitted Date: 5/14/2020 | Meets Requi |
| Submitted Data        |               | Submitted Comments | Administrator's Comments  |             |
| Date:                 | 5/14/2020     |                    |                           |             |
| Document:             | 2 documentis) |                    |                           |             |
| Results:              | Clear         |                    |                           |             |
|                       | L/14/2021     |                    |                           |             |

2) Once the document is open, scroll down to the category of **PATCH Pennsylvania Statewide** and find the **Control #** (Example: R12345678) and **Date of Report** 

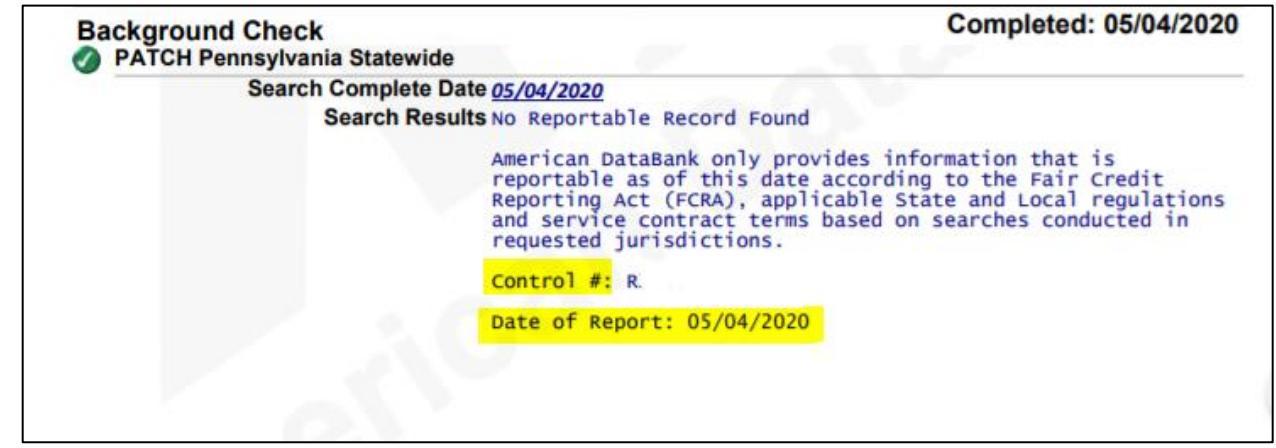

- 3) When you have this information, go to the Pennsylvania PATCH Statewide website: <u>https://epatch.state.pa.us/Home.jsp</u>
- 4) Towards the top of the webpage, hover your cursor over the drop-down menu of "Record Check" and select "Check Status"

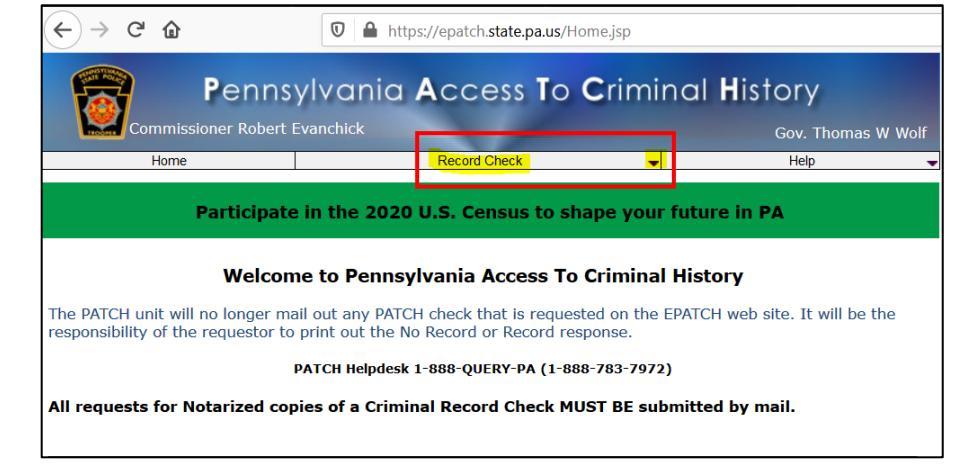

©American DataBank LLC. Questions? Email support@americandatabank.com Or call 1-800-200-0853 5) On the following page, please enter the **Control #** (Example: R12345678), **First Name**, **Last Name**, **and Date of Request** (Date of Report) and click search.

| Home                                                                                                    | Record Check 🗸 🗸                                                                                     | Help                                                                     |  |  |  |
|----------------------------------------------------------------------------------------------------|----------------------------------------------------------------------------------------------------|--------------------------------------------------------------------------|--|--|--|
| Record Check Status                                                                                      |                                                                                                    |                                                                          |  |  |  |
| To perform a search on a record c<br>record check request. If a middle<br>Control Number:<br>First Name: | heck request you must enter in all the data exact<br>name was entered on the original request then y | tly as it was entered for the origin<br>ou must enter that name exactly. |  |  |  |
| Last Name:<br>Date of Request:                                                                           | *                                                                                                    | •                                                                        |  |  |  |
| Search                                                                                                   |                                                                                                    |                                                                          |  |  |  |

6) Click on the search result by selecting the **Control #** (R123456789) and on the following page, select "**Certification Form**"

| Reason for Request: | Invoice #:         |
|---------------------|--------------------|
|                     | Certification Form |
|                     | Back               |

7) Save the file to your computer and upload the document into your Background Check category by selecting the requirement "PATCH Copy"

| S Background Check                                                                                                    | Enter Requirements | Incomplete |  |  |  |  |
|----------------------------------------------------------------------------------------------------|--------------------|------------|--|--|--|--|
| ad New Requirement   Image: Recipround Check: You must order a Background Check through the American DataBank. Once your background check has been completed, it will upload to your account automatically.<br>This will need to be renewed each year. |                    |            |  |  |  |  |
| Select a requirement                                                                                                    |                    |            |  |  |  |  |

8) Patch Report Copy Example:

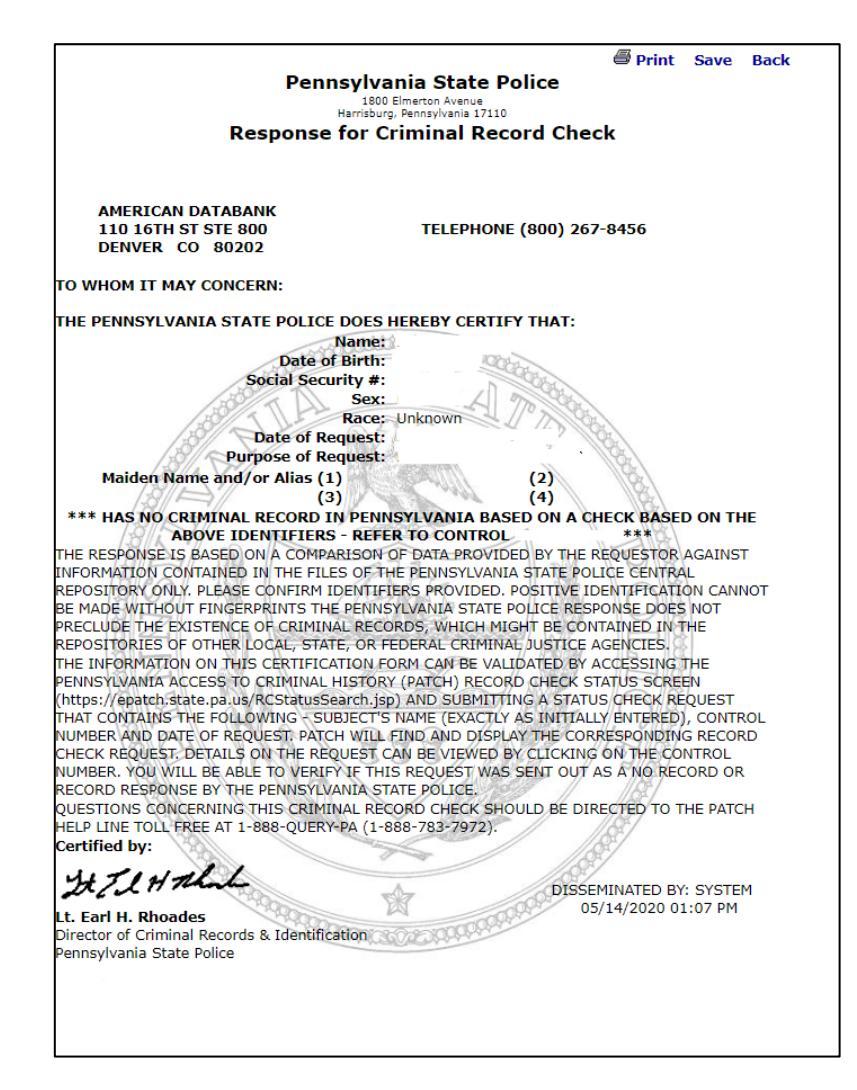